Nouvelle connexion au site WEB :

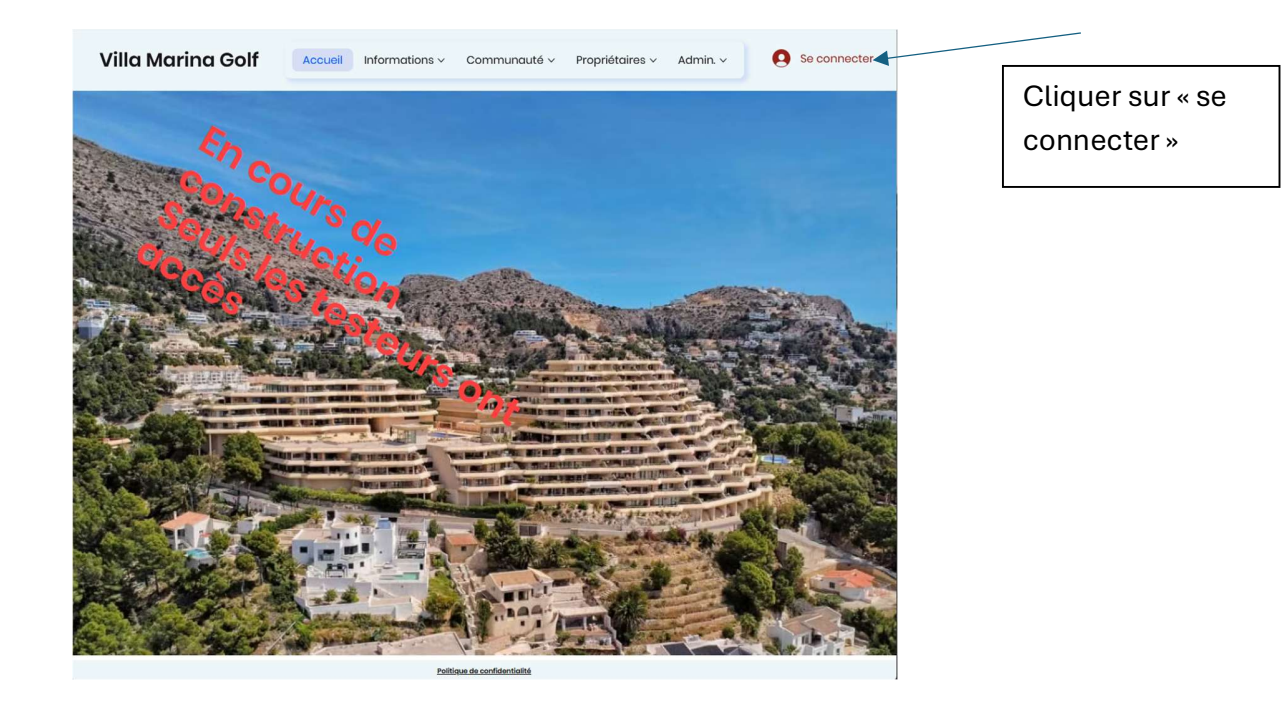

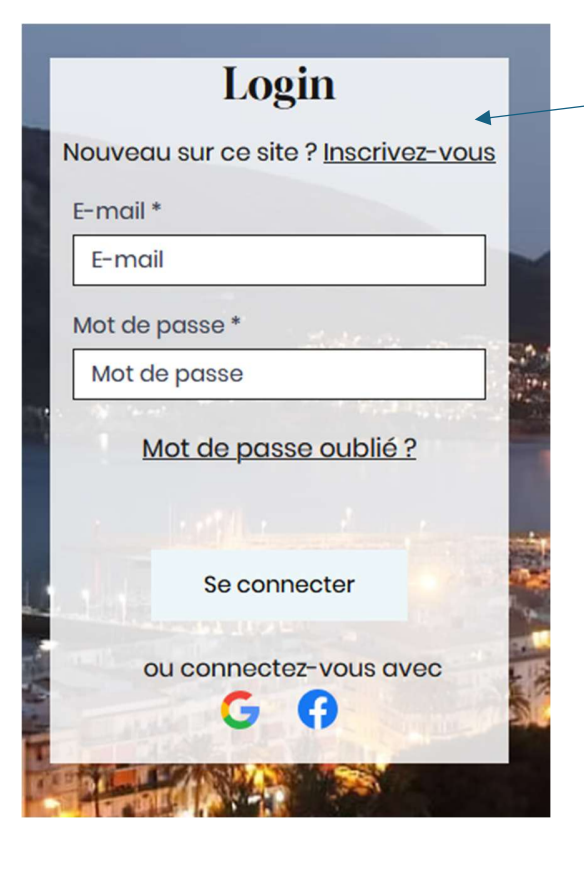

Cliquer sur « Inscrivez-vous »

## « Inscrivez-vous » :

- Remplir les champs :
- Prénom
- Nom
- Email : si votre email n'est pas celui par défaut pour votre appartement chez Ramon, SVP envoyer moi un Email : adm.villamarinagolf@gmail.com

Ce courriel doit être envoyer à partir de votre courriel par défaut pour me demander d'accepter ce nouveau membre.

- Password
- Et le numéro d'appartement.

Et appuyer sur « Envoyer »

## Exemple:

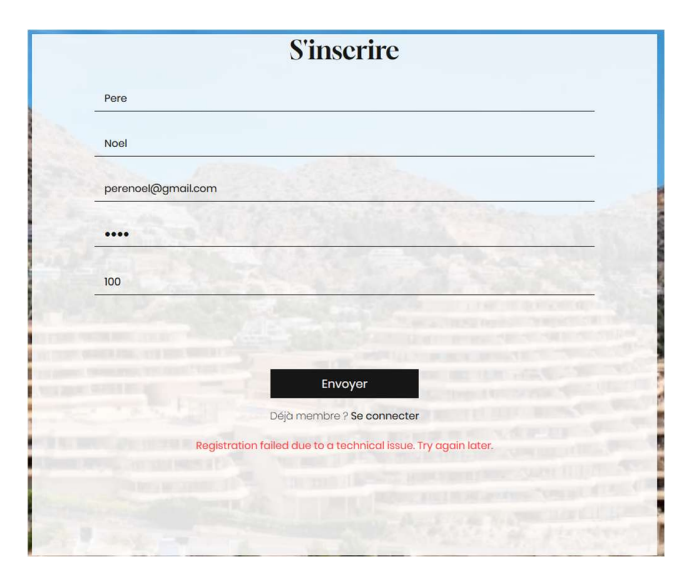

|                      | S'inscrire                 |
|----------------------|----------------------------|
| Prénom               |                            |
| Nom                  |                            |
| E-mail               |                            |
| Password:            |                            |
| Numéro d'appartement |                            |
|                      |                            |
|                      | Envoyer                    |
|                      | Déjà membre ? Se connecter |
|                      |                            |
|                      |                            |
|                      |                            |

Un Email sera envoyé à la nouvelle adresse pour valider l'adresse. Remplir le champ « Entrer 6-digit code » avec le code que vous avez recu

| ×                                                                                                    |  |  |
|----------------------------------------------------------------------------------------------------|--|--|
| Confirmer votre e-mail                                                                                                    |  |  |
| Pour terminer l'inscription, confirmez votre adresse e-mail en saisissant le code à 6 chiffres que<br>nous vous avons envoyé à : perenoel@gmail.com |  |  |
| Enter 6-digit code                                                                                                    |  |  |
| Vous n'avez pas reçu l'e-mail ? Vérifiez vos spams.<br><u>Renvoyer le code</u>                                                                      |  |  |
|                                                                                                    |  |  |

Maintenant vous devez attendre que j'autorise votre compte et vous recevrez un courriel quand le compte sera autorisé.

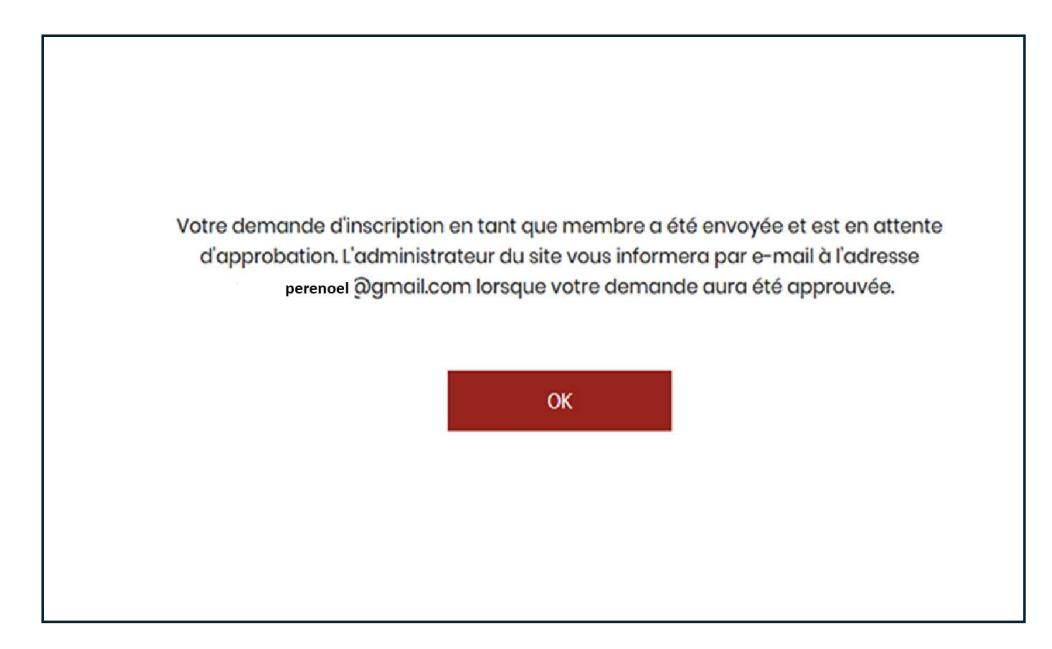